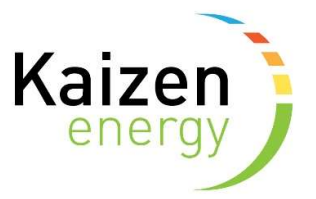

## How to set-up/change your direct debit mandate in Kaizen Self Care

1. Sign into Kaizen Self-Care

Type here to search

https://kaizen-energy.tridenstechnology.com/monetization/self-care/welcome

| Interpretation of Kaizen energy x +                                                                                                  | - | 0 | × |
|----------------------------------------------------------------------------------------------------|---|---|---|
| 🗧 🔶 🥱 🖞 https://app.tridenstechnology.com/auth/realms/kaizen-energy-sandbox/protocol/openid-connect/auth?client_id=charge-an 🖉 🍳 🏠 🏌 | œ | 0 |   |
| Kaizen                                                                                                    |   |   |   |
| Email<br>jalej45275@xxyxi.com                                                                                                    |   |   |   |
| Password                                                                                                    |   |   |   |
| Remember me                                                                                                    |   |   |   |
| SIGN IN                                                                                                    |   |   |   |
| Forgot Password?                                                                                                    |   |   |   |
|                                                                                                    |   |   |   |
|                                                                                                    |   |   |   |

2. Scroll down to the payment section a click on the "Edit" icon in the top right corner

🗄 💁 💆 🥌 🤲 🍓 🖸 💽 🌍 🔚 💶 🔁 🕸 ^ 🧟 🐄 ENG 1629

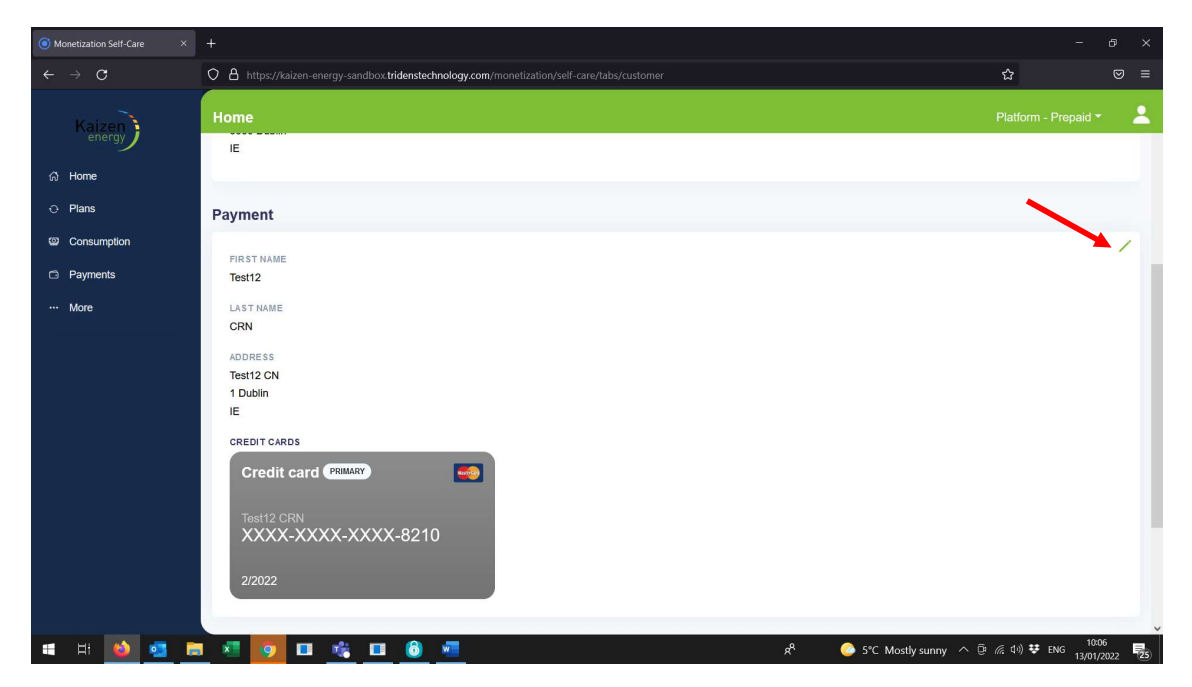

3. Click the drop down arrow on "payment method", change from "invoice" to "credit card" and click "Add credit card"

| <b>()</b> N | Ionetization Self-Care × | +                                                                                              |                     |                 |              |                     | - 6                  | ×      |
|-------------|--------------------------|------------------------------------------------------------------------------------------------|---------------------|-----------------|--------------|---------------------|----------------------|--------|
| ←           | $\rightarrow$ C          | O A https://kaizen-energy-sandbox.tridenstechnology.com/monetization/self-care/tabs/customer 🛱 |                     |                 |              |                     |                      |        |
|             | Kaizen                   | Home                                                                                           |                     |                 |              |                     | Platform - Prepaid 👻 | *      |
|             | energy                   |                                                                                                |                     |                 |              |                     |                      |        |
| ଜ           | Home                     |                                                                                                | Address *           |                 |              |                     |                      |        |
| 0           | Plans                    | Payment                                                                                        | Test12 CN           |                 | 0            |                     |                      |        |
| 0           | Consumption              | EDETMANE                                                                                       | City *              | Post            | al code      |                     |                      | /      |
| G           | Payments                 | Test12                                                                                         | Dublin              | · 1             | ۲            |                     |                      |        |
|             | More                     | LAST NAME                                                                                      | Country *           | 1               |              |                     |                      |        |
|             |                          | CRN                                                                                            | Ireland             |                 | -            |                     |                      |        |
|             |                          | ADDRESS<br>Test12 CN                                                                           | Payment method *    |                 |              |                     |                      |        |
|             |                          | 1 Dublin<br>IE                                                                                 | Credit card         |                 | Ψ.           |                     |                      |        |
|             |                          | CREDIT CARDS                                                                                   |                     | Add credit card |              |                     |                      |        |
|             |                          | Credit card                                                                                    |                     |                 |              |                     |                      |        |
|             |                          | Toot42 CDN                                                                                     | Credit card PRIMARY |                 |              |                     |                      |        |
|             |                          | XXXX-XXX                                                                                       | Test12 CRN          |                 |              |                     |                      |        |
|             |                          | 2/2022                                                                                         | XXXX-XXXX-XX        | XX-8210         |              |                     |                      |        |
|             |                          | 212022                                                                                         |                     | -               |              |                     |                      |        |
|             |                          |                                                                                                |                     |                 |              |                     | 13:17                | ×      |
|             | H 🥹 🔼 🖡                  | i 💌 🧿 🔲 I                                                                                      | tiji 💶 🍈 🐖 🛛        | <u> </u>        | <sup>A</sup> | 🥥 6°C Sunny \land 🖻 | 信 中) ジ ENG 13/01/202 | 2 (25) |

## 4. Add credit card details and click "Save"

| Monetization Self-Care ×            |                             |                                                                                |   |                 | - 0                  | ×          |
|-------------------------------------|-----------------------------|--------------------------------------------------------------------------------|---|-----------------|----------------------|------------|
| $\leftarrow \rightarrow \mathbf{G}$ | O A https://kaizen-ener     | gy-sandbox. <b>tridenstechnology.com</b> /monetization/self-care/tabs/customer |   | ជ               |                      | <u>k</u> ≡ |
| Kaizen                              | Home                        |                                                                                |   |                 | Platform - Prepaid 🔻 | <b>±</b>   |
| energy                              | IE                          |                                                                                |   |                 |                      |            |
| ന് Home                             |                             |                                                                                |   |                 |                      |            |
| e Plans                             | Payment                     | Card holder                                                                    |   |                 |                      |            |
| Consumption                         | FIRST NAME                  | Postal code                                                                    |   |                 |                      | /          |
| Payments                            | Test12                      | -                                                                              |   |                 |                      |            |
| ··· More                            | LAST NAME                   | Card number                                                                    |   |                 |                      |            |
|                                     | CRN                         | Expiration date Cvc                                                            |   |                 |                      |            |
|                                     | Test12 CN<br>1 Dublin<br>IE | Guaranteed safe & secure checkout                                              |   |                 |                      |            |
|                                     | CREDIT CARDS                | VISA 🦲 🛲 👫 🚥                                                                   |   |                 |                      |            |
|                                     | Credit card                 |                                                                                |   |                 |                      |            |
|                                     | Test12 CRN                  |                                                                                |   |                 |                      |            |
|                                     | XXXX-XXX                    |                                                                                |   |                 |                      |            |
|                                     | 2/2022                      |                                                                                |   |                 |                      |            |
|                                     |                             |                                                                                |   |                 |                      |            |
|                                     |                             |                                                                                | A | o ຄ°C Suppy 🛆 🖻 | 信 do) 誌 FNG 13:16    |            |

5. Once your card is stored on your account click "Payments".

| Monetization Self-Care ×   | +                                                                                          | - ð ×                                           |
|----------------------------|--------------------------------------------------------------------------------------------|-------------------------------------------------|
| $\leftarrow \rightarrow C$ | A https://kaizen-energy-sandbox.tridenstechnology.com/monetization/self-care/tabs/customer | ☆ ♡ 👱 ≡                                         |
| Kaizen                     | Home                                                                                       | Platform - Prepaid 👻 💄                          |
| යි Home                    | Payment                                                                                    |                                                 |
| O Plans                    | Tayment                                                                                    |                                                 |
| Consumption                | FIRST NAME                                                                                 |                                                 |
| Payments                   | LAST NAME                                                                                  |                                                 |
| ··· More                   | CRN                                                                                        |                                                 |
|                            | ADDRESS                                                                                    |                                                 |
|                            | Test12 CN<br>1 Dublin                                                                      |                                                 |
|                            | IE                                                                                         |                                                 |
|                            | CREDIT CARDS<br>Credit card (FRIMARY)<br>Tost12 CRN<br>XXXX-XXXX-XXXX-8210<br>2/2022       |                                                 |
|                            | Payment responsible properties                                                             |                                                 |
| 🖷 H 🔌 🔁 I                  | n 📲 🧕 🖪 👘 🛄 🙆 💆 💆 💆 📌                                                                      | 🥚 6℃ Sunny ヘ 弶 ℛ 印) 莘 ENG 13/27<br>13/01/2022 👼 |

## 6. On payment screen click "Invoices"

| Monetization Self-Care ×                 | +                                                |                                            |                    |                         | - o ×            |
|------------------------------------------|--------------------------------------------------|--------------------------------------------|--------------------|-------------------------|------------------|
| $\leftarrow \rightarrow C$               | O A https://kaizen-energy-sandbo                 | x.tridenstechnology.com/monetization/self- | care/tabs/payments | ☆                       | ☞ 坐 ≡            |
| Kaizen<br>energy                         | Payments                                         |                                            |                    |                         | rm - Prepaid 👻 💄 |
| යි Home                                  |                                                  |                                            |                    |                         | _                |
| O Plans                                  |                                                  |                                            |                    |                         |                  |
| Consumption                              | List of your invoices.                           |                                            |                    |                         | Period           |
| Payments                                 |                                                  |                                            |                    |                         |                  |
| ··· More                                 | INVOICE NO.                                      | PERIOD                                     | STATUS             | AMOUNT                  | ACTIONS          |
|                                          | 2003                                             | 12/01/2022 - 13/01/2022                    | • Due              | 5.85 €                  |                  |
|                                          | 1976                                             | 11/01/2022 - 12/01/2022                    | • Due              | 0.00 €                  |                  |
|                                          | 1950                                             | 10/01/2022 - 11/01/2022                    | • Due              | 0.00 €                  |                  |
|                                          | 1923                                             | 09/01/2022 - 10/01/2022                    | • Due              | 0.00 €                  | ***              |
|                                          | 1897                                             | 08/01/2022 - 09/01/2022                    | • Due              | 0.00 €                  |                  |
|                                          | 1869                                             | 07/01/2022 - 08/01/2022                    | • Due              | 0.00 €                  | -                |
| https://kaizen-energy-sandbox.tridenstee | chnology.com/monetization/self-care/#pills-bills | 06/01/2022 - 07/01/2022                    | • Due              | 0.00 €                  |                  |
| 🔳 🖽 🔞 🥶 🖡                                | a 🔹 🌖 🖬 🤹 🖪                                      | I 🙆 🚾 🔼 🔼                                  | Pa                 | 🥥 6°C Sunny \land 📴 🕼 🕪 | ₩ ENG 13/01/2022 |

7. You can view and pay invoice by clicking 3 dots on the right-hand side

| $\leftarrow \rightarrow \mathbf{G}$ | O A https://kaizen-energy-sandbox.tr | idenstechnology.com/monetization/self-care/tabs/payments |                | ជ                   |              | ⊘ 👱    | = |
|-------------------------------------|--------------------------------------|----------------------------------------------------------|----------------|---------------------|--------------|--------|---|
| Kaizen<br>energy                    | Payments                             |                                                          |                |                     |              |        | • |
| යි Home                             |                                      | History                                                  |                | Invoices            |              |        |   |
| <ul> <li>Plans</li> </ul>           |                                      |                                                          |                |                     |              |        |   |
| Consumption                         | Invoices<br>List of your invoices.   |                                                          |                |                     |              | Period |   |
| Payments                            |                                      |                                                          |                |                     |              |        |   |
| ··· More                            | INVOICE NO.                          | PERIOD                                                   | STATUS         | AMOUNT              | A            | CTIONS |   |
|                                     | 2003                                 | 12/01/2022 - 13/01/2022                                  | • Due          | 5.85€               |              |        |   |
|                                     |                                      |                                                          |                |                     | View invoice |        |   |
|                                     | 1976                                 | 11/01/2022 - 12/01/2022                                  | • Due          | 0.00 €              | Pay now      |        |   |
|                                     | 1950                                 | 10/01/2022 - 11/01/2022                                  | • Due          | 0.00€               |              |        |   |
|                                     | 1923                                 | 09/01/2022 - 10/01/2022                                  | • Due          | 0.00€               |              | ***    |   |
|                                     | 1897                                 | 08/01/2022 - 09/01/2022                                  | • Due          | 0.00 €              |              |        |   |
|                                     | 1869                                 | 07/01/2022 - 08/01/2022                                  | • Due          | 0.00 €              |              |        |   |
|                                     | 1843                                 | 06/01/2022 - 07/01/2022                                  | • Due          | 0.00€               |              |        | ~ |
| 📑 🖽 📦 🔜 📑                           | i 🖈 💿 🖬 👘 🔳                          | 6 🚾 🔼 🔜                                                  | <del>م</del> ( | ) 6°C Sunny \land 📴 | (信句) V ENG 🔐 | 13:34  |   |